#### Guía de Conectividad

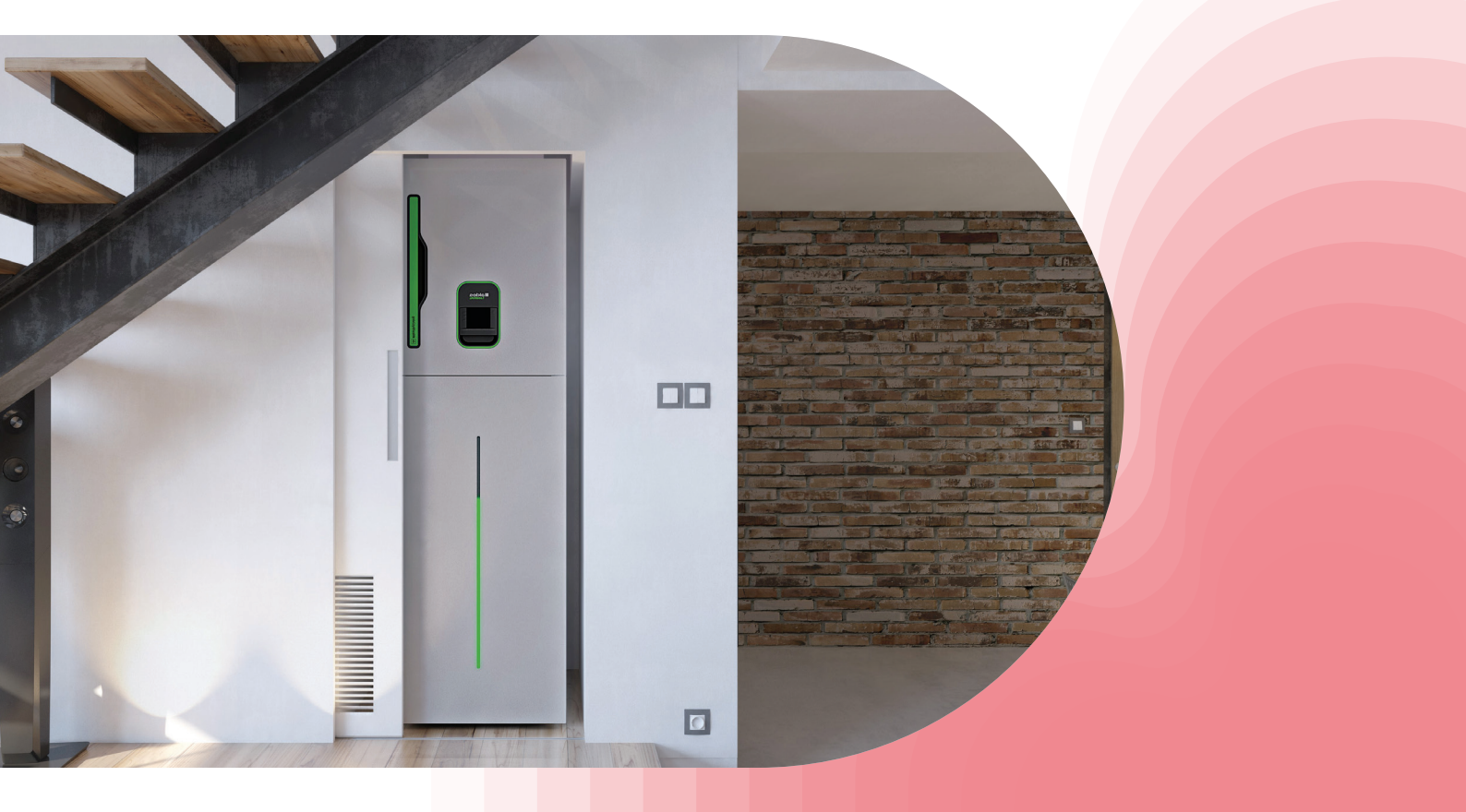

# T.One<sup>®</sup> AquaAIR

## En el corazón<br/>del edificio

## ¿Posee la versión conectada (con módem)?

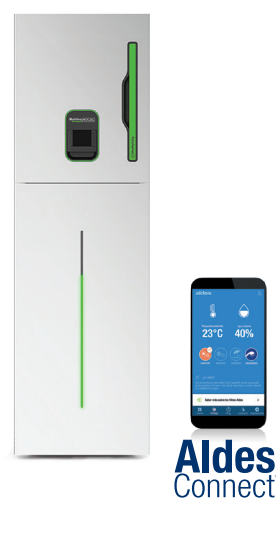

#### 1 - Descargue la aplicación AldesConnect®

2 - Conecte su módem

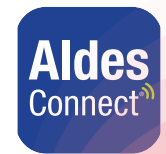

- Control de su sistema (cambio de temperatura, modos...)
- Notificación de ensuciamiento del filtro
- Consejos personalizados

### ¿No posee la versión conectada?

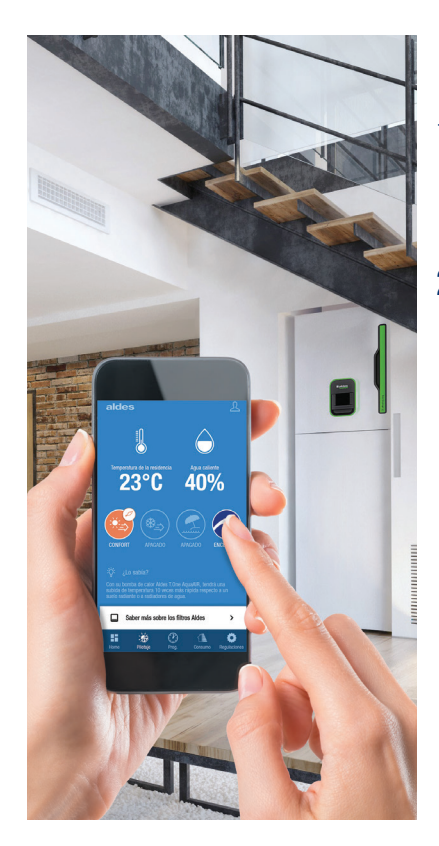

- 1 Encargue su **AldesConnect®Box** en **www.aldes.es**
- 2 Conecte simple y rápidamente su solución de aerotermia multifunción con la aplicación AldesConnect®

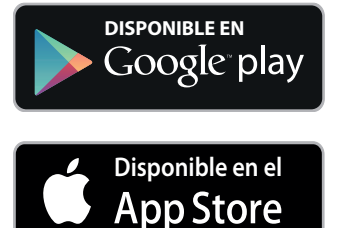

#### Conecte su T.One® AquaAIR: Conexión en 6 pasos

Esta conexón requiere que esté cerca de su producto y que el módem Aldes Connect® Box esté conectado\*.

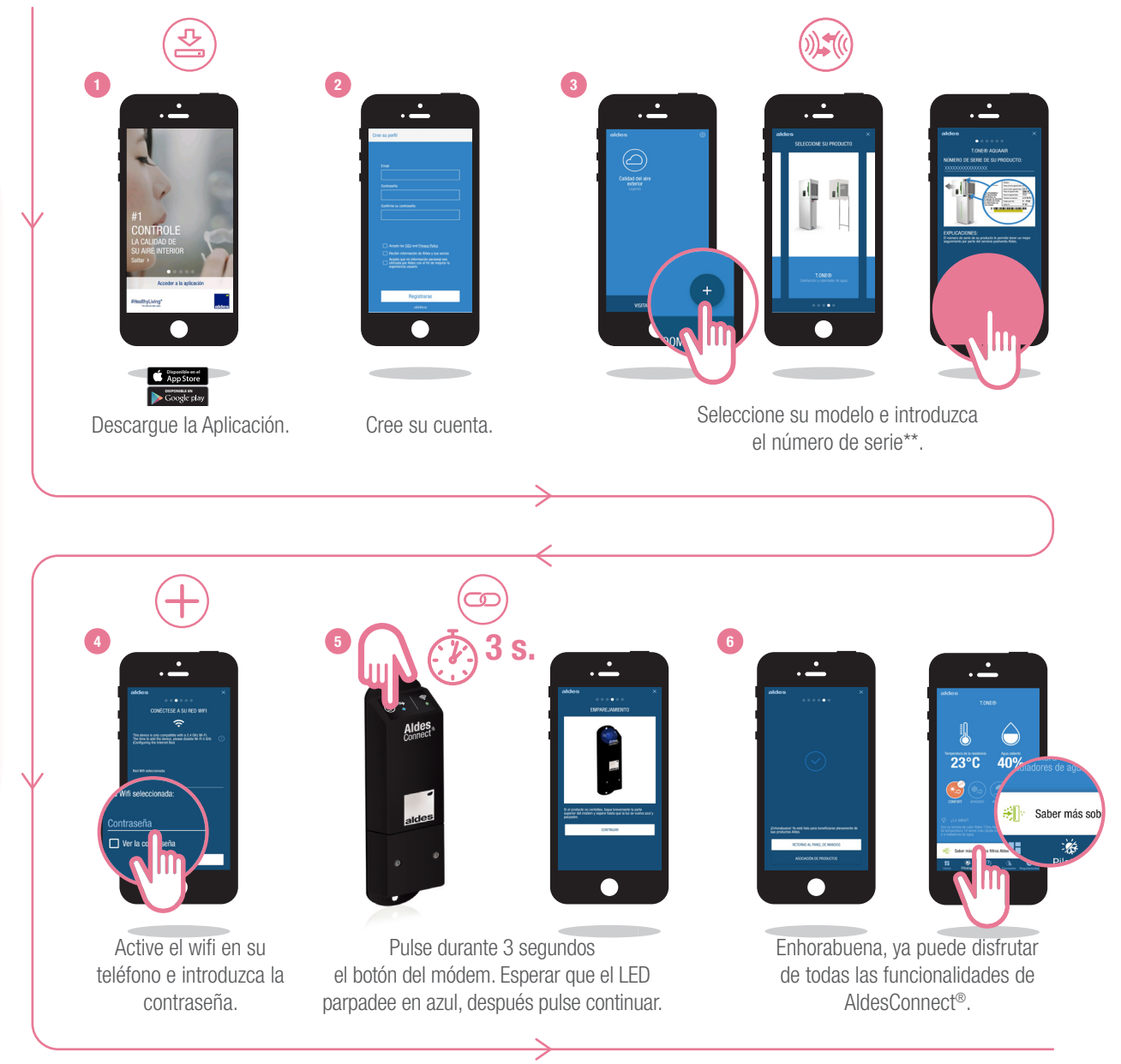

Requisitos previos:

Su router deberá estar equipado con una conexión de red Wi-Fi de 2.4 GHz para que el módem pueda conectarse al producto y reenviar la información a la aplicación.

En el caso de una red de 5GHz, le rogamos que vaya a los ajustes de su router para activar la red 2.4Ghz. Después del emparejamiento, puede volver a su red de 5 GHz si así lo desea.

Si su red Internet pasa por un proxy o una autenticación a través de validación de CCU u otra, AldesConnect® Box no podrá conectarse a Internet aunque esté conectado a la red Wi-Fi.

En este caso, es necesario seleccionar otra red.

\*Para saber cómo conectar su AldesConnect® Box, le rogamos que consulte las precauciones de montaje en el Manual suministrado con el producto. \*\*El número de serie se encuentra en la etiqueta de su producto, que contiene también la referencia del modelo.

#### **Contacto SPV Aldes**

91 428 20 12 connect.es@aldes.com

### **Descubra las funcionalidades** De su AldesConnect®

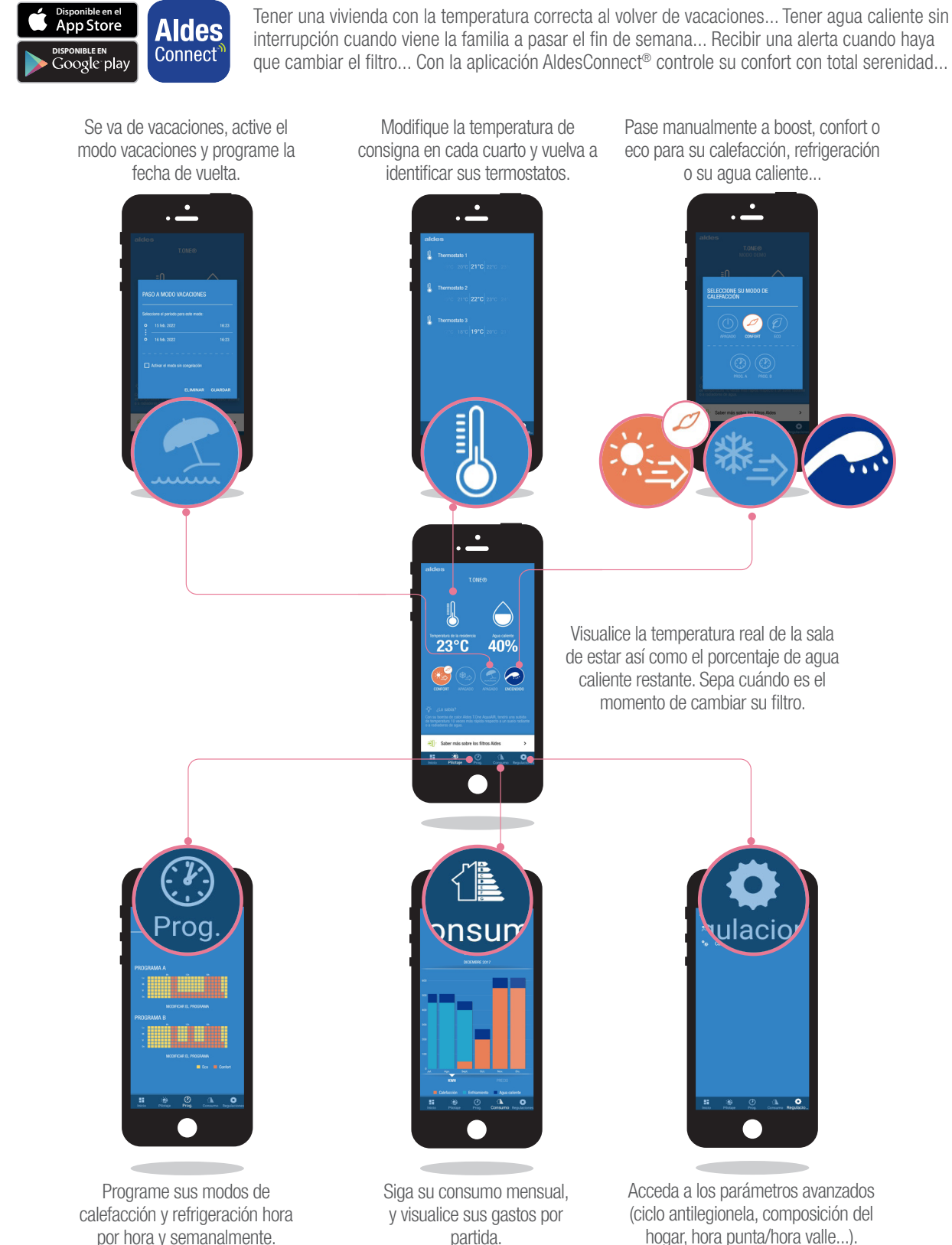

por hora y semanalmente.

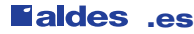

Para saber más, contacte su asesor Aldes o visítenos en **aldes.es** 

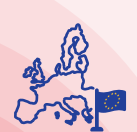

Empresa y fabricante europeo desde 1925

Sede social Aldes C/ Ramón y Cajal, 14 28914 Leganés - España Tel. +34 91 428 20 12

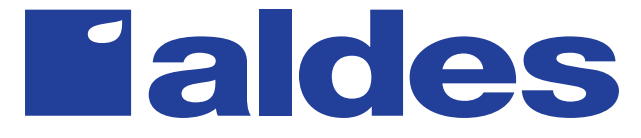

CIF A84232628 Aldes se reserva el derecho de introducir en sus productos todas las modificaciones relacionadas con la evolución de la técnica. Visuales no contractuales Crédits photos Getty Images / iStockphoto / AldesGroupe